| ~ 국토교통부           | 보도참고자료 |                                                    |  |
|-------------------|--------|----------------------------------------------------|--|
|                   | 배포일시   | <b>2017. 11. 9(목) / 총 4매</b> (본문1, 별첨3)            |  |
| 담당<br>부서 자동차운영보험과 | 담 당 자  | •과장 오성익, 서기관 심금숙, 주무관 이정록<br>•☎ (044) 201-3860, 61 |  |
| 보 도 일 시           |        | 배포 즉시 보도하여 주시기 바랍니다.                               |  |

# 중고차 살 때 매매업자 동의 없이 세부이력 확인한다

- 오늘(11월 9일)부터 매매업자를 통해 거래되는 매매용 중고차에 대한 정비이력 확인절차가 간소화 된다.
  - 국토교통부와 교통안전공단에서는 사고차량 구입 등으로 인한 중고차 구매자의 피해 방지를 위해 자동차대국민포털이나 스마 트폰으로 중고차의 세부이력조회 서비스를 제공하고 있으나 정비 횟수 등 기본정보와는 달리 정비이력 등 세부이력 확인을 위해 서는 그간 일일이 소유자의 동의를 받아야 했다.
  - 이에, 중고차 매매업자 명의인 매매용 차량의 경우에는 매매업자의 동의 없이도 세부이력을 확인하여 소비자가 합리적으로 구입 할 수 있도록 관련법령을 개정(자동차관리법 시행령, '17.11.9 시행)하 고 전산시스템을 개선하였다. 이를 통해, 허위미끼매물 피해 감소 등 중고차시장 투명성제고로 중고차시장의 활성화가 기대된다. 다만, 개인명의 차량은 개인정보보호법에 따라 세부이력 확인 시 차량 소유자의 동의가 필요하다.
- 자동차민원대국민포털(www.ecar.go.kr)이나 스마트폰("마이카정보")을 통해 공인인증서나 휴대폰으로 본인 인증 후 '차량번호'를 입력하면 조회가능하며, 이용정보에 따라 수수료가 부과된다.

※ 정비횟수·압류건수 등 기본정보 : 226원, 정비이력 등 세부이력 정보 : 452원

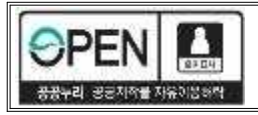

이 보도자료와 관련하여 보다 자세한 내용이나 취재를 원하시면 국토교통부 자동차운영보험과 심금숙 서기관(☎ 044-201-3861)에게 연락주시기 바랍니다.

# 별첨1 매매상품용 자동차 세부이력정보 조회 절차

# □ 자동차민원 대국민포털(PC 사용 시)

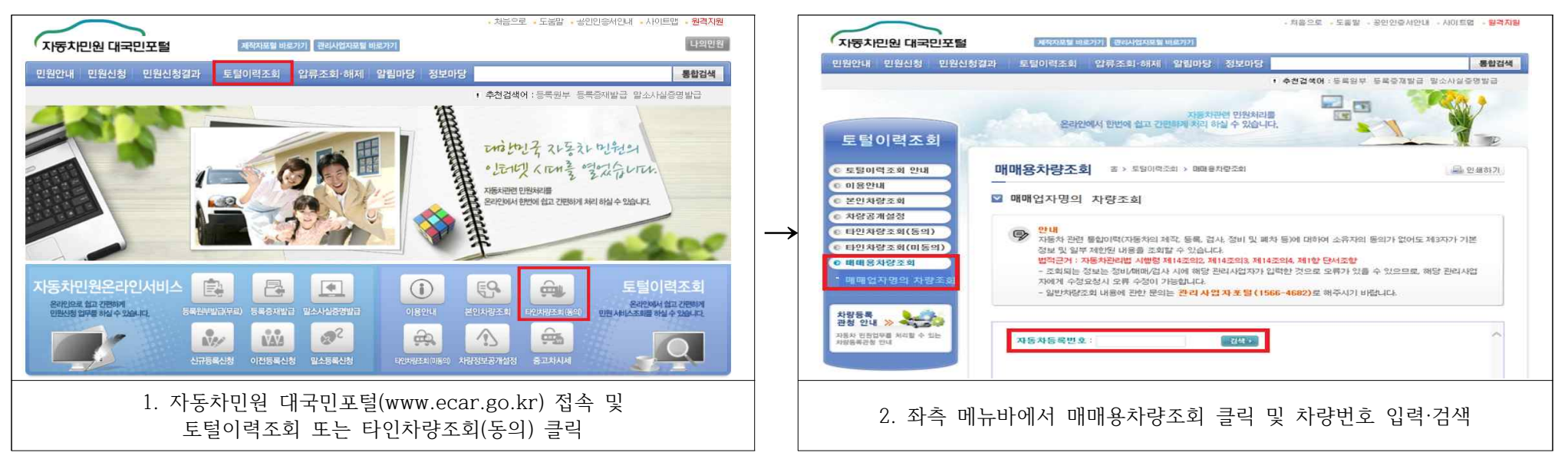

| 서명에 사용할 인증서 선택                                                             | ⊙ 토털이력 수수료 곁제 안내                                                                                            |  |  |
|----------------------------------------------------------------------------|----------------------------------------------------------------------------------------------------|--|--|
| 자동차민원 대국민포철                                                                | <ul> <li>자동차관리법 76조에 따라 이역정보는 수수료가 부과됩니다.</li> <li>부과되는 수수료(부과세 포함)는 다음과 같습니다.</li> <li>1.신용카드콜제</li> </ul> |  |  |
| 민증서 위치                                                                     | - 본인자량(452원), 타민동의자량(452원), 타민 미동의 자량(226원)                                                                 |  |  |
|                                                                            | 2.유대준소백결제<br>- 보이카라(499위) 티아동아취라(499위) 티아 마동아 카라(244위)                                                      |  |  |
|                                                                            | - 건가 응(466권), 다만응니가 응(466권), 다만 마중의 가용(244원)<br>- 거제은 지해하기 지해 하다의 이용이나를 바다나 확인해 주시가 바랍니다.                   |  |  |
| 하드 디스크 이동식 드라이브 저장 토큰 보안 토큰 휴대폰 스마트 인증                                     |                                                                                                    |  |  |
| 인증서 선택                                                                     | ▶ 수수료 안내 자세히 보기 ★                                                                                           |  |  |
| 구분 사용자 만큼일 발급자                                                             | ▶ 컨텐츠 이용안내 자세히 보기                                                                                           |  |  |
| [1] 문행/모험용 건 2018-11-17 yessignCA C<br>[1] 문행/보험용 건 2018-01-21 yessignCA C | > 환불정책 자세히 보기 *                                                                                             |  |  |
| 1등급인증 2017-11-29 한국정보인증                                                    | <ul> <li>→ ○ 이용만내 내용을 모두 확인하였으며, 내용에 동의합니다.</li> <li>○ 토털이력 수수료 결제 정보</li> </ul>                            |  |  |
|                                                                            | = 자랑등록번호 34                                                                                                 |  |  |
| 인증서 보기 인증서 암호는 대소문자를 구분합니다.                                                | · 공개구분 공개차량                                                                                                 |  |  |
| 인증서 찾기 인증서 암호 :                                                            | ■ 결제수단 -선택- ✔                                                                                               |  |  |
| 인증서 삭제 서명에 사용할 인증서를 선택하십시오.                                                | - 결제금액 신용카드결제(226원), 휴대폰결제(244원)                                                                            |  |  |
| 확인 취소                                                                      | 겉제하기 >                                                                                                    |  |  |
| 3. 공인인증서 로그인                                                               | 4. 수수료 결제                                                                                                   |  |  |

### ○ 매매용차량 결제 목록

○ 공개설정내역

. 공개항목

검사이력 💽 정비이력

구조변경이력 🔸

| 번호        | 자동차등록번호               |              | 남은시간   |
|-----------|-----------------------|--------------|--------|
| 1         | 14부 XXXX              |              | 1시간455 |
| 자동차 기본 정보 |                       |              |        |
| 차대번호      | KMHG                  | = 8 E        | 자가용    |
| 차명        | 에 쿠스(EQUUS)           | - 차종         | 숭용     |
| 양도면월일     | 5                     | = 전손처리정 보    | 2      |
| 최초등록일     | 2010-01-19            | 』 연식         | 2010   |
| 색상        |                       | - 주행거리       | 296041 |
| 검사유효기간    | 2016-01-19~2018-01-18 | 』 수리 겸 사 횟 수 | 0      |
| 이전등록횟수    | 3                     | # 영업용등록횟수    | 0      |
| 문행정지명령일자  | -                     |              |        |

주행거라이력 🔹 의무보험가입정보 🔹 자동차세체납이력 🔹

압류등록이력 🔹 저당권등록이력 🔹 폐차정보 🍷

중고차성능점검이력

#### 0 검사이력

| 번호 | 김 사구분 | 검사일        | 검사소   | 검사유효기간                  |  |
|----|-------|------------|-------|-------------------------|--|
| 2  | 종합검사  | 2016-01-21 | 카신*** | 2016-01-19 ~ 2018-01-18 |  |
| 1  | 정기검사  | 2014-01-15 | 신탄*** | 2014-01-19 ~ 2016-01-18 |  |

\* 수리검사는 자동차관리법 제43조제 1항에따라 전손처리 자동차를 수리한 후 운행하려는 경우에 실시하는 검사입 이자 동차세계 납이력 니다.

### ⊙정비이력

| 번호 | 정비업체명   | 출고일자       | 주행거리(km) | 작업내역                     |
|----|---------|------------|----------|--------------------------|
| ð  | 세종 **** | 2016-02-23 | 291,249  | 샤시(S) - 리어 서스펜션 외2건      |
| 2  | 세종 **** | 2015-12-18 | 285,077  | 바디(B) - 프론트범퍼(전면범퍼) 외43건 |

### • 중고차성능점검이력

| ŢŽ | 접수번호                 | 매매업체명      | 검정일자       | 주행거리(km) | 등록상태 |
|----|----------------------|------------|------------|----------|------|
| 1j | 11PT-20171102-000252 | (주)해피 **** | 2017-11-02 | 296,041  | 등록완료 |
| 2  | 30PT-20160428-000213 | (주)신 ****  | 2016-08-04 | 296,041  | 등록완료 |

### ○ 주행거리이력

| 변호 | 주행거리(km) | 등록구분       | 등록업체       | 등록일        |
|----|----------|------------|------------|------------|
| 6  | 296,041  | 중고차성능점검기록부 | (주)해피 **** | 2017-11-02 |
| 5  | 296,041  | 중고차성농점검기록부 | (주)신 ****  | 2016-08-04 |
| 4  | 291,249  | 정비점검이력     | 세종 ****    | 2016-02-17 |
| 3  | 288,341  | 종합검 사      | 카신 ****    | 2016-01-21 |
| 2  | 285,077  | 정비점검이력     | 세종 ****    | 2015-11-25 |
| 1  | 189,975  | 정기검 사      | 신탄 ****    | 2014-01-15 |

#### 이의무보험가입정보

| 가입회사  | 보험종목     | 가입상태 | 가입기간시작일    | 가입기간종료일    |
|-------|----------|------|------------|------------|
| ** 화재 | 개인용자동차보험 | 신규   | 2017-09-11 | 2017-11-11 |

| 과세년윌 | 체납금액         | 체납세목 |
|------|--------------|------|
|      | 해당 내역이 없습니다. |      |

# ○ 압류등록이력

| 압류등록일자 | 촉탁기관 | 압류번호      | 압류내역 |  |
|--------|------|-----------|------|--|
|        | 해당니  | 1역이 없습니다. |      |  |

### ○ 저당권등록이력

| 저당권등록일자 | 채권자    | 저당가액 |
|---------|--------|------|
| 해당 내역이  | 비없습니다. |      |

#### 0 폐차정보

폐차장소명 소유자말소등록여부 번호판반납수 자동차등록증인수폐기여부 폐차인수일 해당 내역이 없습니다.

# ○ 구조변경이력

| 구조변경일 | 구조변경명세       |  |
|-------|--------------|--|
|       | 해당 내역이 없습니다. |  |

## 5. 정보조회

# □ 마이카정보 앱(스마트폰 사용 시)

| © ◎ @ 육월 양 교 88% 🖻 오전 10:43<br>■ 마이카 정보                                                                                                    | © ☺ ± ♥ 홈복용 밤 12%을 오후 3:15                                                                                                    | © ፼ ◎ ± 출행을 뜻네 72%을 오후 3:15                                                                                                    | ତ ⊑ © ≟ 출북 출 뜻 12% 을 오후 3:16                                                                                                    | @ 발 @ 말 @ 박 @ 말 /2% @ 오후 3:17<br>■ 수수료 결제                                                                                                    |
|----------------------------------------------------------------------------------------------------|----------------------------------------------------------------------------------------------------|----------------------------------------------------------------------------------------------------|----------------------------------------------------------------------------------------------------|----------------------------------------------------------------------------------------------------|
|                                                                                                    |                                                                                                    | 지역선택 조회할 차의 차량번호 <b>조</b> 회                                                                                                    | 14무 ****                                                                                                    |                                                                                                    |
| 기본사항조회 전비이럽 조회 중고차성능                                                                                                    |                                                                                                    | л ц с е о                                                                                                    | 공연인증서 사용안내<br>미시리코딩은 이용 원은 나오오나다가 노동(필요이 국어이동 년간)                                                                                                    | 자동차관리법 76조에 따라 이력정보는 수수료가 부과됩니                                                                                                    |
| 전감기록부조회                                                                                                    | 공개 동의 차량조회 공개 설정된 차량을                                                                                                    |                                                                                                    | 이야기 3초 교급 사람 사망이가 더 주세트에 SLUBANT<br>없순신 경우 모바일 방향에서 공인인 당사를 사용하는 것처럼<br>휴대폰으로 ' <mark>인용서 가져오기</mark> '를 하셔서 사용하시면 됩니다.                                                                                                    | 다.<br>부과되는 수수료는 다음과 같습니다.(*부가세포함 금액)                                                                                                    |
| 걸세자당확인 ▶                                                                                                    | 조회하실 수 있습니다.                                                                                                    |                                                                                                    | 다. 안동서 가져오기<br>만 + 스미트폰                                                                                                    | 1.신용카드결제<br>- 본인차량(452원), 타인 동의차량(452원), 타인 미동의차                                                                                                    |
| 타인차량                                                                                                    |                                                                                                    |                                                                                                    |                                                                                                    | 량(226원)<br>2.휴대폰 소액결제                                                                                                    |
|                                                                                                    | 공개 미동의 차량조회                                                                                                    |                                                                                                    | 공인인증서                                                                                                    | - 본인차량(488원), 타인 동의차량(488원), 타인 미동의차<br>량(244원)                                                                                                    |
|                                                                                                    | →         •         •         •         •         •         •         •         •         •         •         •         •         •         •         •         •         •         •         •         •         •         •         •         •         •         •         •         •         •         •         •         •         •         •         •         •         •         •         •         •         •         •         •         •         •         •         •         •         •         •         •         •         •         •         •         •         •         •         •         •         •         •         •         •         •         •         •         •         •         •         •         •         •         •         •         •         •         •         •         •         •         •         •         •         •         •         •         •         •         •         •         •         •         •         •         •         •         •         •         •         •         •         •         •         •         •                                                                                                    | $\rightarrow$                                                                                                    | →                                                                                                    | → - 결제를 진행하기 전에 하단의 이용안내를 반드시 확인해<br>주시기 바랍니다.                                                                                                    |
| 지도한 전부는 한사람과 카페                                                                                                    |                                                                                                    |                                                                                                    |                                                                                                    | 🔍 수수료 안내 🔷                                                                                                    |
| 사용사 정보는 바이거 봐 함께                                                                                                    | 11010 11267 St                                                                                                    | 4 5 6                                                                                                    |                                                                                                    | ○、 정보이용 안내 >                                                                                                    |
|                                                                                                    | 에 매명 사망소의 특히 사망을<br>패배입자명의로 등록된 차망을<br>조회하실 수 있습니다.                                                                                                    | 7 8 9                                                                                                    | 휴대폰 본인인증<br>휴대폰의 본인확인 제나를 통한                                                                                                    | 이 화불정책                                                                                                    |
| 기타조회 정비업체/검사소 검사이력 조회<br>위치/세비스                                                                                                    |                                                                                                    |                                                                                                    | 본인 영의의 휴대폰이<br>있어야 합니다.                                                                                                    | 이용안내 내용을 모두 확인하였으며 내용에 동의합니다.                                                                                                    |
| 22월 [2017-07-06] 자동차세 체납조회 일부제한 안내                                                                                                    |                                                                                                    | CE                                                                                                    |                                                                                                    | 취소 확인                                                                                                    |
| 1. 마이카정보 앱 접속 및                                                                                                    | 2. 매매용 차량조회 클릭                                                                                                    | 3. 차량번호 입력 및 조회                                                                                                    | 4. 공인인증서 또는                                                                                                    | 5. 확인버튼 눌러                                                                                                    |
| 타인자당 성모소외 글딕                                                                                                    |                                                                                                    | 글딕                                                                                                    | 유내폰 온인왁인                                                                                                    | _ 수수료 걸세                                                                                                    |
|                                                                                                    |                                                                                                    |                                                                                                    |                                                                                                    |                                                                                                    |
| 0)∦⊠⊙ <sup>6</sup> 복월명개87% ≜오후3.59<br>☰ 기보사한 조회 介                                                                                                    | © 월 ở ⓒ 호색@ 뜻 개 87% ∰ 오후 4:00<br>━                                                                                                    | 다 교                                                                                                    | ତୁତୁ⊑© 출착활뜻                                                                                                    |                                                                                                    |
|                                                                                                    | ⑤ ⊑ 강 ᅙ & 않₩ 않 뜻 내 87% ∎ 오후 4:00                                                                                                    | ☞ ☞ ♪ ●     ▲ ¥ 肇 뜻 187% 章 오후 4:00       글     중고차성능점검기록부                                                                                                    | ☞ ● ■ ◎     효색혈 뜻 70% 월 오후 329       ■     의무보험가입조회                                                                                                    | <ul> <li>☞ ☞ ☞ ☞ · · · · · · · · · · · · · · · ·</li></ul>                                                                                                    |
| ☞ ♪ □ ○     초북 별 뜻 내 87% 章 오후 3:59       ●     기본사항 조회       기본사항     오류 0건 / 저당권 0 건       이     자동차 등록원부 상의 기본적인 내용을 조회합니다.       * 과려변규 : 자동차관리법 제56조 제6호 자동차가리법 세행령                                                                                                    | ⓒ ☑ ♪ ○     ▲ ¥ @ 뜻 87% 월 오후 4:00       ె     정비이력 조회       정비이력     구조변경이력                                                                                                    | <ul> <li>         • ○ 요\\ @ \F and 87\\ @ 오후 400         </li> <li>         • 중고차성능점검기록부         • • • • • • • • • • • • • • •</li></ul>                                                                                                    | ☞ ● ■ ●       ▲ ¥ 별 뜻       70% 월 오후 3:29         ■ 의무보험가입조회       ••••         ● 자동차의 운행으로 사람이 사망 또는 부상하거나 재물이 별실 또         ← 훼손된 89 수 손해배상을 보장하기 위해 국가가 의무화한 보험         ● 바람에 귀에 귀에 귀 나라는 나라는 가 좋                                                                                                    | ● ○ ○ …       ● ○ ○ …       ● ○ ○ …       ● ○ ○ …       ○ ○ …       ○ ○ …       ○ ○ …       ○ ○ …       ○ ○ …       ○ ○ …       ○ ○ …       ○ ○ …       ○ ○ …       ○ ○ …       ○ ○ …       ○ ○ …       ○ ○ …       ○ ○ …       ○ ○ …       ○ ○ …       ○ ○ …       ○ ○ …       ○ ○ …       ○ ○ …       ○ ○ …       ○ ○ …       ○ ○ …       ○ ○ …       ○ ○ …       ○ ○ …       ○ ○ …       ○ ○ …       ○ ○ …       ○ ○ …       ○ ○ …       ○ ○ …       ○ ○ …       ○ ○ …       ○ ○ …       ○ ○ …       ○ ○ …       ○ ○ …       ○ ○ …       ○ ○ …       ○ ○ …       ○ ○ …       ○ ○ …       ○ ○ …       ○ ○ …       ○ ○ …       ○ ○ …       ○ ○ …       ○ ○ …       ○ ○ …       ○ ○ …       ○ ○ …       ○ ○ …       ○ ○ …       ○ ○ …       ○ ○ …       ○ ○ …       ○ ○ …       ○ ○ …       ○ ○ …       ○ ○ …       ○ ○ …       ○ ○ …       ○ ○ …       ○ ○ …       ○ ○ …       ○ ○ …       ○ ○ …       ○ ○ …       ○ ○ …       ○ ○ …       ○ ○ …       ○ ○ …       ○ ○ …       ○ ○ …       ○ ○ …       ○ ○ …       ○ ○ …       ○ ○ …       ○ ○ …       ○ ○ …       ○ ○ …       ○ ○ …       ○ ○ …       ○ ○ …       ○ ○ …       ○ ○ …       ○ ○ …       ○ ○ …       ○ ○ …       ○ ○ …       ○ □ … |
| 또 값 값 값 값       은 책 및 및 내 87% 및 오후 3.59         기본사항 조회       값         기본사항 조회       값         기본사항       입류 0건 / 저당권 0건         * 관련법규 : 자동차관리법 제58초 제88, 자동차관리법 시행정<br>제14조의2, 제14조의3, 제14조의                                                                                                    | ● □ ♪ ●       ▲ ₩ № Ψ                                                                                                    | ☞ ☞ ♂ ●       ●       ●       ●       ●       ●       ●       ●       ●       ●       ●       ●       ●       ●       ●       ●       ●       ●       ●       ●       ●       ●       ●       ●       ●       ●       ●       ●       ●       ●       ●       ●       ●       ●       ●       ●       ●       ●       ●       ●       ●       ●       ●       ●       ●       ●       ●       ●       ●       ●       ●       ●       ●       ●       ●       ●       ●       ●       ●       ●       ●       ●       ●       ●       ●       ●       ●       ●       ●       ●       ●       ●       ●       ●       ●       ●       ●       ●       ●       ●       ●       ●       ●       ●       ●       ●       ●       ●       ●       ●       ●       ●       ●       ●       ●       ●       ●       ●       ●       ●       ●       ●       ●       ●       ●       ●       ●       ●       ●       ●       ●       ●       ●       ●       ●       ●       ●       ●       ●                                                                                                          | ☞       ●       ▲ ¥ @ 또 70% 을 오후 329         ●       의무보험가입조회       ▲         ●       이무보험가입자회       ▲         ●       ●       ●       ●         ●       ●       ●       ●       ●         ●       ●       ●       ●       ●         ●       ●       ●       ●       ●       ●         ●       ●       ●       ●       ●       ●       ●       ●       ●       ●       ●       ●       ●       ●       ●       ●       ●       ●       ●       ●       ●       ●       ●       ●       ●       ●       ●       ●       ●       ●       ●       ●       ●       ●       ●       ●       ●       ●       ●       ●       ●       ●       ●       ●       ●       ●       ●       ●       ●       ●       ●       ●       ●       ●       ●       ●       ●       ●       ●       ●       ●       ●       ●       ●       ●       ●       ●       ●       ●       ●       ●       ●       ●       ●       ●       ●       ●       ●       ●       ● | <ul> <li>☞ 조동차 등록 및 운영시에 받게되는 각종 검사이력을 조회합니다.</li> <li>※ 근거법형 : 자동차관리법 제43조, 제43조의2, 자동차관리법 시행형 제14조의2, 제14조의4</li> </ul>                                                                                                    |
| ⓒ 값 ☑ ○       율복 및 뜻                                                                                                    | ③       ●       ●       ●       ●       ●       ●       ●       ●       ●       ●       ●       ●       ●       ●       ●       ●       ●       ●       ●       ●       ●       ●       ●       ●       ●       ●       ●       ●       ●       ●       ●       ●       ●       ●       ●       ●       ●       ●       ●       ●       ●       ●       ●       ●       ●       ●       ●       ●       ●       ●       ●       ●       ●       ●       ●       ●       ●       ●       ●       ●       ●       ●       ●       ●       ●       ●       ●       ●       ●       ●       ●       ●       ●       ●       ●       ●       ●       ●       ●       ●       ●       ●       ●       ●       ●       ●       ●       ●       ●       ●       ●       ●       ●       ●       ●       ●       ●       ●       ●       ●       ●       ●       ●       ●       ●       ●       ●       ●       ●       ●       ●       ●       ●       ●       ●       ●       ●       ●                                                                                                    | <ul> <li>         • ○ 요\\ @ \Formula 17\\ \cong \Left \Left</li></ul> | ☞ ● ■ ● …       ▲ ¥ 월 뜻 170% 월 오후 3:29         ■ 의무보험가입조회       ●         ● 지동차의 운행으로 사람이 사망 또는 부상하거나 재물이 열실 또       ●         는 훼손된 경우 손해배상을 보장하기 위해 국가가 의무화한 보험       ●         을 말하며, 가입 기간을 넘기는 경우 과태료 등이 부과될 수 있어       ●         이를 조합합니다.       ●         ● 관련법규 : 자동차손해배상보상법 제5조, 자동차관리법 시행령       제14조의2, 제14조의3, 제14조의4                                                                                                    | ⓒ ☑ ⓒ ⓒ       협 \≤ ♡ ♡       협 \≤ ♡ ♡       집 \L O \       Q \       2 \       3 \       0       1 \       1 \       1 \       1 \       1 \       1 \       1 \       1 \       1 \       1 \       1 \       1 \       1 \       1 \       1 \       1 \       1 \       1 \       1 \       1 \       1 \       1 \       1 \       1 \       1 \       1 \       1 \       1 \       1 \       1 \       1 \       1 \       1 \       1 \       1 \       1 \       1 \       1 \       1 \       1 \       1 \       1 \       1 \       1 \       1 \       1 \       1 \       1 \       1 \       1 \       1 \       1 \       1 \       1 \       1 \       1 \       1 \       1 \       1 \       1 \       1 \       1 \       1 \       1 \       1 \       1 \       1 \       1 \       1 \       1 \       1 \       1 \       1 \       1 \       1 \       1 \       1 \       1 \       1 \       1 \       1 \       1 \       1 \       1 \       1 \       1 \       1 \       1 \       1 \       1 \       1 \       1 \       1 \       1 \       1 \       1 \       1 \                                                                                              |
| 양 값 값 값       응 책 와 뜻                                                                                                    | ● ○ ○ ○ ○ ○ ○ ○ ○ ○ ○ ○ ○ ○ ○ ○ ○ ○ ○ ○                                                                                                    |                                                                                                    | ☞ ● ● ● ● ● ● ● ● ● ● ● ● ● ● ● ● ● ● ●                                                                                                    | ♥ ■ ● ● …       ● 복 ● ♥ … 17% ● 오후 3:30         ■       검사이력조회         ●       지동차 등록 및 운영시에 받게되는 각종 검사이력을 조회합니다.         • 근거법형 : 자동차관리법 제43조, 제43조의2, 자동차관리법 시<br>행령 제14조의2, 제14조의3, 제14조의4         14부 ****       검사유효기간: ~         교통안전공단 ******         수리검사(사고)       검사일 : 2017-11-07                                                                                                    |
| ● 석옥 또 내 87%을 오후 3:59         기본사항 조회       ①         기본사항 조회       ①         기본사항       압류 0건 / 저당권 0 건         ● 자동차 등록원부 상의 기본적인 내용을 조회합니다.       ● 관련법규 : 자동차관리법 제58조 제8항, 자동차관리법 시행령 제14조의고, 제14조의고, 제14조의고, 제14조의고         • 관련법규 : 자동차관리법 제58조 제8항, 자동차관리법 시행령 제14조의고, 제14조의고, 제14조고, 제14조고, 제1                                                                                                    | <ul> <li>♥ ☞ ♪ ●</li> <li>● ●</li> <li>●</li> <li>●</li> <li>●</li></ul> | <ul> <li>♥ ● ● ● ● ● ● ● ● ● ● ● ● ● ● ● ● ● ● ●</li></ul>                                                                                                    | ⓒ ○ ☞ ⓒ       출 북 월 뜻(170% 읍 오후 3/29)         ○ 의무보험가입조회       ○         ○ 가 등차의 운행으로 사람이 사망 또는 부상하거나 재물이 열실 또       는 훼손된 경우 손해배상을 보장하기 위해 국가가 의무화한 보험         읍 말하며, 가입 기간을 넘기는 경우 과태료 등이 부과될 수 있어       이를 조회합니다.         ● 관련법규 : 자동차손해배상보상법 제5조, 자동차관리법 시행령         제14조의2, 제14조의3, 제14조의4         의무보험 가입조회         가입회사       ** 학재                                                                                                    | (101 년 11년 11년 11년 11년 11년 11년 11년 11년 11                                                                                                    |
| ⓒ 값 ☐ ○       硷 복 및 뜻                                                                                                    | <ul> <li>♥ 월 \$ ●</li> <li>▲ ¥ 월 박 187% 월 오후 4.00</li> <li>정비이력 조회</li> <li>전비이력 조회</li> <li>전비이력 구전변경이력</li> <li>♥ 자동차관리법 제58조제8항에 의하여 13년 9월 13일부터 정비업체가 의<br/>무전송한 정비이력 정보를 제공하고 있습니다.</li> <li>법 시행 이후 정비된 이력에 대해서는 '정비업체에서 전송하지 아니한 경<br/>우 또는 '명세서 별급 후 72시간 내' 에는 내역 조회가 되지 않을 수 있습니<br/>다.</li> <li>자동차관리법 시행규칙 제116조에 따른 정비항목만 조회되며, 소모품<br/>(엔진오일 교환 등) 교환 및 관련 정비는 조최되지 않습니다.</li> <li>● 관련법규: 자동차관리법 제58조 제8항 및 제69조의고, 자동차관리법</li> </ul>                                                                                                    | <ul> <li>♥ ♥ ♥ ● ♥ ● ● ♥ ● ● ♥ ● ● ♥ ● ● ♥ ● ● ♥ ● ● ♥ ● ● ♥ ● ● ♥ ● ● ♥ ● ♥ ■ ● ♥ ■ ● ♥ ■ ● ♥ ■ ● ♥ ■ ● ♥ ■ ● ♥ ■ ● ♥ ■ ● ♥ ■ ● ♥ ■ ● ♥ ■ ■ ■ ■</li></ul>                                                                                                    | ● ● ● ● ● ● ● ● ● ● ● ● ● ● ● ● ● ● ●                                                                                                    | • • • • • • • • • • • • • • • • • • •                                                                                                    |
| 양 분 값 야         실숙 밖 한 뜻(87% 월 오 후 3.59)           기본사항 조회         이           기본사항 조회         1           기본사항 조회         1           기본사항         1           기본사항         1           가동차 등록원부 상의 기본적인 내용을 조희합니다.         *           • 관험법규 : 자동차관리법 제58조 제88, 자동차관리법 시행정<br>제14조의2, 제14조의3, 제14조의3         *           * 차장 예쿠스(EQUUS)         *           용도 자가용         *           * 천황 승용         *           주행거리         296,041 Km           모델인도         2010년           차대번호         KMHGF41                                                                                                    | ● ○ ○ ○ ○ ○ ○ ○ ○ ○ ○ ○ ○ ○ ○ ○ ○ ○ ○ ○                                                                                                    | <ul> <li>♥ ♥ ♪ ♥ ● ▲ ♥ ♥ (187% ● 오후 4:00</li> <li>중고차성능점검기록부 ①</li> <li>♥ 자동차 매매상사를 통하여 중고차를 구매하는 경우에만 정보가 제<br/>공됩니다.</li> <li>자동차관리법 제58조제8향에 의하여 '13년 9월 13일부터 자동차<br/>매매상사가 의무전송한 '중고차 성능상태점점' 정보를 제공하고 있<br/>습니다.</li> <li>법 시행 이후 '성능상태 점점기록부가 자동차 매매상사로부터 전<br/>송하지 아니한 경우' 에는 내역 조회가 되지 않을 수 있습니다.</li> <li>♥ 관련법규 : 자동차관리법 제58조 제8항 및 제69조의2, 자동차<br/>관리법 시행령 제14조의2, 제14조의3, 제14조의4</li> <li>* 조회되는 정보는 중고차 매매 시에 해당 매매업자가 입력한 것<br/>으로 우리 이용 수 이오며 문해는 매매액더내에 수저 8 처, 10</li> </ul>                                                                                                    | ● ● ● ● ● ● ● ● ● ● ● ● ● ● ● ● ● ● ●                                                                                                    | ㆍ ▲ ** 전 **                                                                                                    |
| 또 한 값 값 값       전 복 한 뜻                                                                                                    | ● ○ ○ ○ ○ ○ ○ ○ ○ ○ ○ ○ ○ ○ ○ ○ ○ ○ ○ ○                                                                                                    | <ul> <li>♥ ♥ ♪ ♥ ● ▲ ♥ ♥</li></ul>                                                                                                    | ⑦ ● ● ● ● ● ● ● ● ● ● ● ● ● ● ● ● ● ● ●                                                                                                    | ㆍ · · · · · · · · · · · · · · · · · · ·                                                                                                    |
| 또 한 값 값 값       전 복 한 뜻                                                                                                    | ● ○ ○ ○ ○ ○ ○ ○ ○ ○ ○ ○ ○ ○ ○ ○ ○ ○ ○ ○                                                                                                    | <ul> <li>♥ ♥ ♥ ● ♥ ● ● ● ● ● ● ● ● ● ● ● ● ● ● ●</li></ul>                                                                                                    | ☞ ● ■ ●       ▲ ¥ 월 똑 / 70% 월 오 후 329         ● 의무보험가입조회       ▲         ● 자동차의 운행으로 사람이 사망 또는 부상하거나 재물이 멸실 또       는 훼손된 경우 손해배상을 보장하기 위해 국가가 의무화한 보험 을 말하며, 가입 기간을 넘기는 경우 과태료 등이 부과될 수 있어 이를 조회합니다.         • 관련법규 : 자동차손혜배상보상법 제5조, 자동차관리법 시행령 제14조의2, 제14조의3, 제14조의4         의무보험 가입조회         기입회사       *** 학재         보험증목       개인용자동차보험         가입의사       ▲** 학재         보험증목       개인용자동차보험         가입가건       2017.11.04 ~ 2018.03.28                                                                                                    | ㆍ · · · · · · · · · · · · · · · · · · ·                                                                                                    |
| 또한 값 값 값       은 복용 및                                                                                                    | ⓒ ☞ ♪ ⓒ       ▲★₩ 월 박 87% 월 오 후 4:00         전비이력       지전법경이력         전비이력       고 전변경이력         전비이력       고 전변경이력         ····································                                                                                                    | 값 값 값 값 값       값 값 값 값 값 값 값 값 값 값 값 값 값 값 값 값 값 값 값                                                                                                    | ☞ ● ■ ●       ▲ ★ 월 똑 / 70% 월 오 후 329         ● 의무보험가입조회       ▲         ● 자동차의 운행으로 사람이 사망 또는 부상하거나 재물이 열실 또                                                                                                    | ● ● ● ● ●       ● ● ● ●       ● ● ● ●       ● ○ ● ●       ● ○ ● ●       ● ○ ● ●       ● ○ ● ●       ● ○ ● ●       ● ○ ● ●       ● ○ ●       ● ○ ●       ● ○ ●       ● ○ ●       ● ○ ●       ● ○ ●       ● ○ ●       ● ○ ●       ● ○ ●       ● ○ ●       ● ○ ●       ● ○ ●       ● ○ ●       ● ○ ●       ● ○ ●       ● ○ ●       ● ○ ●       ● ○ ●       ● ○ ●       ● ○ ●       ● ○ ●       ● ○ ●       ● ○ ●       ● ○ ●       ● ○ ●       ● ○ ●       ● ○ ●       ● ○ ●       ● ○ ●       ● ○ ●       ● ○ ●       ● ○ ●       ● ○ ●       ● ○ ●       ● ○ ●       ● ○ ●       ● ○ ●       ● ○ ●       ● ○ ●       ● ○ ●       ● ○ ●       ● ○ ●       ● ○ ●       ● ○ ●       ● ○ ●       ● ○ ●       ● ○ ●       ● ○ ●       ● ○ ●       ● ○ ●       ● ○ ●       ● ○ ●       ● ○ ●       ● ○ ●       ● ○ ●       ● ○ ●       ● ○ ●       ● ○ ●       ● ○ ●       ● ○ ●       ● ○ ●       ● ○ ●       ● ○ ●       ● ○ ●       ● ○ ●       ● ○ ●       ● ○ ●       ● ○ ●       ● ○ ●       ● ○ ●       ● ○ ●       ● ○ ●       ● ○ ●       ● ○ ●       ● ○ ●       ● ○ ●       ● ○ ●       ● ○ ●       ● ○ ●       ● ○ ●       ● ○ ●       ● ○ ●       ● ○ ●      ● ○ ●      ●       ●      ●    |
| 양 값 값 값       응 값 값 값 값 값 값 값 값 값 값 값 값 값 값 값 값 값 값 값                                                                                                    | ⓒ ☞ ◊ ○       ▲★★♥ 박트187% ● 오후 4:00         전비이력       것이이력 조회         정비이력       구조변경이력         정비이력       구조변경이력         · · · · · · · · · · · · · · · · · · ·                                                                                                    | 값 값 값 값 값       값 값 값 값 값 값 값 값 값 값 값 값 값 값 값 값 값 값 값                                                                                                    | ㆍ · · · · · · · · · · · · · · · · · · ·                                                                                                    | 한 월 양 값       월 월 양 값 170% 월 오 후 3:30         김사이력조회       값         여 자동차 등록 및 운영시에 받게되는 각종 검사이력을 조회합니다.       * 근거법령 : 자동차관리법 세33조, 제43조의2, 자동차관리법 시<br>행령 제14조의2, 제14조의3, 제14조의4         14부 ****       검사유효기간: ~         행령 제14조의2, 제14조의3, 제14조의4       검사유효기간: ~         14부 ****       검사유효기간: ~         교통안전공단 ******       감사유효기간: 2016.01.19 ~ 2018.01.18         14부 ****       검사유효기간: 2016.01.19 ~ 2018.01.18         한 감감       카신 ******         감사일 : 2016-01-21       감부****         건사일 : 2016-01-21       감부****         전사일 : 2014.01.19 ~ 2016.01.18       값단진검사소 ******                                                                                                    |
| 양 값 값 값       응 값 값 값 값 값 값 값 값 값 값 값 값 값 값 값 값 값 값 沈 값 값 沈 값 값 沈 값 값 ぴ ぴ ぷ ぴ ぴ ぴ ぷ ぴ ぴ ぴ ぷ ぴ ぴ ぴ ぴ ぴ ぴ ぴ                                                                                                    | ⓒ ☞ ♪ ⓒ       ▲★★♥ 박트187% ● 오후 4:00         전비이력       것이이력 조회         정비이력       구조변경이력         정비이력       구조변경이력         · · · · · · · · · · · · · · · · · · ·                                                                                                    | 값 값 값 값 값       값 값 값 값 값 값 값 값 값 값 값 값 값 값 값 값 값 값 값                                                                                                    | ⓒ ○ ○ ○ ○ ○ ○ ○ ○ ○ ○ ○ ○ ○ ○ ○ ○ ○ ○ ○                                                                                                    | 한 월 양       출 복 양 Y(170% 을 오 후 3:30)         김사이력조회       (1)         여 자동차 등록 및 운영시에 받게되는 각종 검사이력을 조회합니다.       * · · · · · · · · · · · · · · · · · · ·                                                                                                    |
| 양 값 값 값       응 값 값 값 값 값 값 값 값         기본사항 조회       값 값         기본사항 조회       값 값         기본사항       1000000000000000000000000000000000000                                                                                                    | ⓒ ☞ ♪ ⊙       ▲★★♥ 박트187% ● 오후 4:00         ○       정비이력 조회         전비이력       구조변경이력         전비이력       구조변경이력         전       자동차관리법 제58조재8청에 의하여 '13년 9월 13일부터 정비업체가의 무건소한 정비이력' 정보를 제공하고 있습니다.         법 시행 이후 정비된 이력에 대해서는 '정비업체에서 전승하지 아니한 경우 또는 '명세서 발급 후 72시간 내' 에는 내역 조회가 되지 않을 수 있습니 다.         자동차관리법 시행규칙 제116조에 따른 정비형목만 조회되며, 소모품 (11년 2일 교환 등) 교환 및 관련 정비는 조회되지 않습니다.         ● 관련법가: 사동차관리법 제38조 제8항 및 제69조오와고 자동차관리법 시행령 제14조92, 제14조93, 제14조94         ● 조회되는 정보는 정비 시에 해당 정비업자가 입력한 것으로 오류가 있을 수 있으므로, 해당 정비업자에게 수정요청시 오류 수정이 가능합니다.         2016.02.17<br>291.249 km       세종 ****         2015.11.25       세종 ****                                                                                                    | ⓒ ☞ ♂ ⊙       ▲\&@ \%                                                                                                    | ⓒ ○ ○ ○ ○ ○ ○ ○ ○ ○ ○ ○ ○ ○ ○ ○ ○ ○ ○ ○                                                                                                    | 한 월 양       출 복 양 Y(170% 을 오 후 3:30)         김사이력조회       (1)         약 자동차 등록 및 운영시에 받게되는 각종 검사이력을 조회합니다.       * 근거법령 : 자동차관리법 세43조, 제43조의2, 자동차관리법 시<br>행령 제14도의2, 제14도의3, 제14조의4         14부 ****       검사유효기간: ~         행령 제14도의2, 제14도의3, 제14조의4       김사유효기간: ~         14부 ****       검사유효기간: 2017-11-07         14부 ****       검사유효기간: 2016-01-9 ~ 2018.01.18         한 감 건사일 : 2017-11-07       기신 ******         감사일 : 2016-01-21       기부 ****         감사일 : 2016-01-21       신타진검사소 ******         건사일 : 2014-01-15       건사일 : 2014-01-15                                                                                                    |
| 양 값 값 값       ② 값 ෯ ෯ ෯ ෯ ෯ ෯ ෯ ෯ ෯ ෯ ෯ ෯ ෯ ෯ ෯ ෯ ෯ ෯                                                                                                    | ⓒ ☞ ♪ ⊙       ▲ ★ ₩ ♥ ♥ 87 % ● 오 후 4:00         ○       정비이력 조회         전비이력       구조변경이력         전비이력       구조변경이력         전체이력       구조변경이력         전체이력       주조변경이력         약 자동차관리법 제58조제8청에 의하여 13년 9월 13일부터 정비언체가의<br>무건소한 정비이락 정보를 제공하고 있습니다.       법 시행 이후 정비원 이력에 대해서는 '정비업체에서 전송하지 아니한 경<br>우 또는 '명세서 별급 후 72시간 내'에는 내역 조회가 되지 않을 수 있습니<br>다.         자동차관리법 시행규칙 제116조에 따른 정비형목만 조회되며, 소모륨<br>(엔진오일 교환 5) 교환 및 관련 정비는 조회되지 않습니다.       관련법규 : 자동차관리법 제18조 제8향 및 제199조으로, 자동차관리법<br>시행령 제14조의2, 제14조의3, 제14조의4         • 관련법규 : 자동차관리법 제18조 제8양 및 제199조의 것 자동차관리법<br>시행령 제14조의2, 제14조의3, 제14조의4       • 관련법 지14조의4         • 조회되는 정보는 정비시 예 해당 정비업자가 입력한 것으로 오류가 있<br>을 수 있으므로, 해당 정비업자에게 수정요청시 오류 수정이 가능합니다.       • 값 및 값 및         2016.02.17<br>2012.94 /m<br>····································                                                                                                    | ⓒ ☞ ♂ ⊙       ▲\&@ \%                                                                                                    | ⓒ ○ ○ ○ ○ ○ ○ ○ ○ ○ ○ ○ ○ ○ ○ ○ ○ ○ ○ ○                                                                                                    | ㆍ 집 \ 한 값       집 \ 한 값       집 \ 108 \ ê \ C \ 2013       (1)         ㆍ 가동차 등록 및 운영시에 받게되는 각종 검사이력을 조회합니다.       * · · · · · · · · · · · · · · · · · · ·                                                                                                    |
| 양 값 양 값 양 값 87% 87% 87% 87% 87% 87% 87%         기본사항 조회       1         기본사항 조회       1         가 12 사항       1         가 12 사항       1         가 12 사항       1         가 12 사항       1         가 12 사항       1         가 12 사항       1         약 가 5차 등록인부 상의 기본적인 내용을 조회합니다.       *         * 관련법규 : 자동차관리법 제58조 제8항, 자동차관리법 시행정<br>제14조의고, 제14조의고, 제14조의          차량       1          용도       자가용          차량       6%          주행거리       296.041 Km          모열면도       2010 U          치적 변호       KMH6F41          외초등록일       2010 01.19          진소차리정보           이 진동록했수       3          양도연행과           이 진동록했수       3          양감용록했수       3          양감용록했수       1          양감용록했수       1          양감용       1          양감용       2          양감용       2 <td>ⓒ ☞ ♪ ⊙       ▲ ★ ₩ ♥ ♥ 87 % ● 오 후 4:00         ○       ろ 비이력 조회         ○       전비이력 지입         전비이력       구조법경이력         전비이력       가조법경이력         전비이력       가조법경이력         전체 이후 정비된 이력에 대해서는 정비업체에서 전송하지 아니한 경<br/>우또는 영세서 발급 후 72시간 내 에는 내역 조회가 되지 않을 수 있습니<br/>다.         자통차관리법 시행규칙 제116 조에 대해서는 정비업책가 외 다.         전환 이후 정비된 이력에 대해서는 정비업적에 전송하지 아니한 경<br/>우또는 영세서 발급 후 72시간 내 에는 내역 조회가 되지 않을 수 있습니<br/>다.         자통차관리법 시행규칙 제116 조에 환경 외대양 오페이오으라고, 자통차관리법<br/>시행령 제14조92, 제14조93, 제14조94         • 관련법규가 자통차관리법 제158조 제18형 및 제199조으로 오류 가정<br/>상품 제14조92, 제14조93, 제14조94         • 조회되는 정보는 정비시 에 해당 정비업자가 입력한 것으로 오류가 있<br/>금 수 있으므로, 해당 정비업자에게 수정요청시 오류 수정이 가능합니다.         2016.02.17<br/>시성, *****<br/>2012, 9 km       세종 *****<br/>사시(5) - 리어 서스펜선 외2건         오 15.11.25<br/>온 10, 77 km       세종 ****<br/>바디(8) - 프롬토법퍼(전면범퍼) 외42</td> <td>ⓒ ☞ ♂ ⊙       ▲\\ \$ \$ \$ \$ \$ \$ \$ \$ \$ \$ \$ \$ \$ \$ \$ \$ \$ \$</td> <td>오시 의 부 회가 입조회       오시 의 부 회가 입조회         이 무 보 험가 입조회       오         이 자 동차의 운행으로 사람이 사망 또는 부상하거나 재물이 명실 또 는 훼손된 경우 손해배상을 보장하기 위해 국가가 의무화한 보험을 말하며, 가입 기간을 넘기는 경우 과태료 등이 부과될 수 있어 이를 조회합니다.       * 관련법규 : 자동차손해배상보상법 제5조, 자동차관리법 시행령 제14조의2, 제14조의3, 제14조의4         이를 조회합니다.       * 관련법규 : 자동차손해배상보상법 제5조, 자동차관리법 시행령 제14조의2, 제14조의3, 제14조의4         기단철 가입조회       ** 화재         기단철 기업조회       신규         기안입체사       ** 화재         보험증목       개인용자동차보험         기안회사       ** 화재         보험증목       개인용자동차보험         기안회사       ** 화재         보험증목       개인용자동차보험         기안실해       신규         기입시       소리다         기입신대       신규         기입기간       2017.09.11 ~ 2017.11.11</td> <td>양 월 양 양       율복형 뜻         검사이력조회       값         약 자동차 등록 및 운영시에 받게되는 각종 검사이력을 조회합니다.       * · · · · · · · · · · · · · · · · · · ·</td> | ⓒ ☞ ♪ ⊙       ▲ ★ ₩ ♥ ♥ 87 % ● 오 후 4:00         ○       ろ 비이력 조회         ○       전비이력 지입         전비이력       구조법경이력         전비이력       가조법경이력         전비이력       가조법경이력         전체 이후 정비된 이력에 대해서는 정비업체에서 전송하지 아니한 경<br>우또는 영세서 발급 후 72시간 내 에는 내역 조회가 되지 않을 수 있습니<br>다.         자통차관리법 시행규칙 제116 조에 대해서는 정비업책가 외 다.         전환 이후 정비된 이력에 대해서는 정비업적에 전송하지 아니한 경<br>우또는 영세서 발급 후 72시간 내 에는 내역 조회가 되지 않을 수 있습니<br>다.         자통차관리법 시행규칙 제116 조에 환경 외대양 오페이오으라고, 자통차관리법<br>시행령 제14조92, 제14조93, 제14조94         • 관련법규가 자통차관리법 제158조 제18형 및 제199조으로 오류 가정<br>상품 제14조92, 제14조93, 제14조94         • 조회되는 정보는 정비시 에 해당 정비업자가 입력한 것으로 오류가 있<br>금 수 있으므로, 해당 정비업자에게 수정요청시 오류 수정이 가능합니다.         2016.02.17<br>시성, *****<br>2012, 9 km       세종 *****<br>사시(5) - 리어 서스펜선 외2건         오 15.11.25<br>온 10, 77 km       세종 ****<br>바디(8) - 프롬토법퍼(전면범퍼) 외42                                                                                                    | ⓒ ☞ ♂ ⊙       ▲\\ \$ \$ \$ \$ \$ \$ \$ \$ \$ \$ \$ \$ \$ \$ \$ \$ \$ \$                                                                                                    | 오시 의 부 회가 입조회       오시 의 부 회가 입조회         이 무 보 험가 입조회       오         이 자 동차의 운행으로 사람이 사망 또는 부상하거나 재물이 명실 또 는 훼손된 경우 손해배상을 보장하기 위해 국가가 의무화한 보험을 말하며, 가입 기간을 넘기는 경우 과태료 등이 부과될 수 있어 이를 조회합니다.       * 관련법규 : 자동차손해배상보상법 제5조, 자동차관리법 시행령 제14조의2, 제14조의3, 제14조의4         이를 조회합니다.       * 관련법규 : 자동차손해배상보상법 제5조, 자동차관리법 시행령 제14조의2, 제14조의3, 제14조의4         기단철 가입조회       ** 화재         기단철 기업조회       신규         기안입체사       ** 화재         보험증목       개인용자동차보험         기안회사       ** 화재         보험증목       개인용자동차보험         기안회사       ** 화재         보험증목       개인용자동차보험         기안실해       신규         기입시       소리다         기입신대       신규         기입기간       2017.09.11 ~ 2017.11.11                                                                                                    | 양 월 양 양       율복형 뜻         검사이력조회       값         약 자동차 등록 및 운영시에 받게되는 각종 검사이력을 조회합니다.       * · · · · · · · · · · · · · · · · · · ·                                                                                                    |
| 양식 양···································                                                                                                    | 오시 않 또 네 87% @ 오후 4:00         정비이력 조회         전비이력 고전법경이력         전비이력 고전법경이력         전비이력 고전법경이력         전비이력 고전법경이력         전체이 약 정비 8:93 재야 청이 의하여 13년 9월 13일부터 정비 언체가 의<br>무성순한 정비이 약 정비를 제공하고 있습니다.         법 사행 이후 정비된 이력에 대해서는 '정비 언체에서 전송하지 아니한 경<br>우 또는 '영세서 별급 후 72시간 내'에는 내역 조회가 되지 않을 수 있습니 다.         자통차관리법 시행규칙 제116조에 따른 정비 함복만 조회되지 않습니다.         자통차관리법 시행규칙 제116조에 따른 정비 함복만 조회되지 않습니다.         · 관련법규 : 자통차관리법 제188조 제18향 및 제199조으로 24, 자통차관리법<br>시행령 제14조으로, 제14조94, 제14조94         · 관련법규 : 자동차관리법 제18조조 제18 상 및 제199조 관리 가 압한 것으로 오류가 있<br>을 수 있으므로, 해당 정비 업자에게 수정요청시 오류 수정이 가능합니다.         2016.02.17<br>201.049 km       세종 ****<br>사신(S) - 리어 서스팬선 외2건         · 전15.11.25<br>25,077 km       세종 ****<br>바디(B) - 프론트 홈페(전면 범 페) 외43건                                                                                                    | ⓒ ☞ ♂ ⊙       출복철 약(87% 출 오후 4:00         중고차성능점검기록부       ⓒ         중고차성능점검기록부       ⓒ         ····································                                                                                                    | 오시 의 부 보 험 가 입 조 회         이 무 보 험 가 입 조 회         이 자 등차의 운행으로 사람이 사망 또는 부상하거나 재물이 명실 또<br>는 훼손된 경우 손해배상을 보장하기 위해 국가가 의무화한 보 험<br>을 말하며, 가입 기간을 넘기는 경우 과태료 등이 부과될 수 있어<br>이를 조 화합니다.         * 관련법규 : 자동차손해배상보상법 제5조, 자동차관리법 시행령<br>제14조의2, 제14조의3, 제14조의4         이를 조 화합니다.         * 관련법규 : 자동차손해배상보상법 제5조, 자동차관리법 시행령<br>제14조의2, 제14조의3, 제14조의4         이문 전 가 입 조 체<br>기입 회사       ** 화재<br>보험종목         기입 회사       ** 화재<br>보험종목         기입 회사       ** 화재<br>보험종목         기입 회사       ** 화재<br>보험종목         기입 회사       ** 화재<br>보험종목         기입 회사       ** 화재<br>보험종목         기입 회사       ** 화재<br>보험종목         기입 회사       ** 화재<br>보험종목         기입 회사       ** 화재         보험종목       개인용자동차보험         기입 신규       인리 7.09.11 ~ 2017.11.11                                                                                                    | 양 월 양 양       합복철 방                                                                                                    |